## GUIA ACTIVACIÓN CONTROL PARENTAL

(En diferentes plataformas y dispositivos)

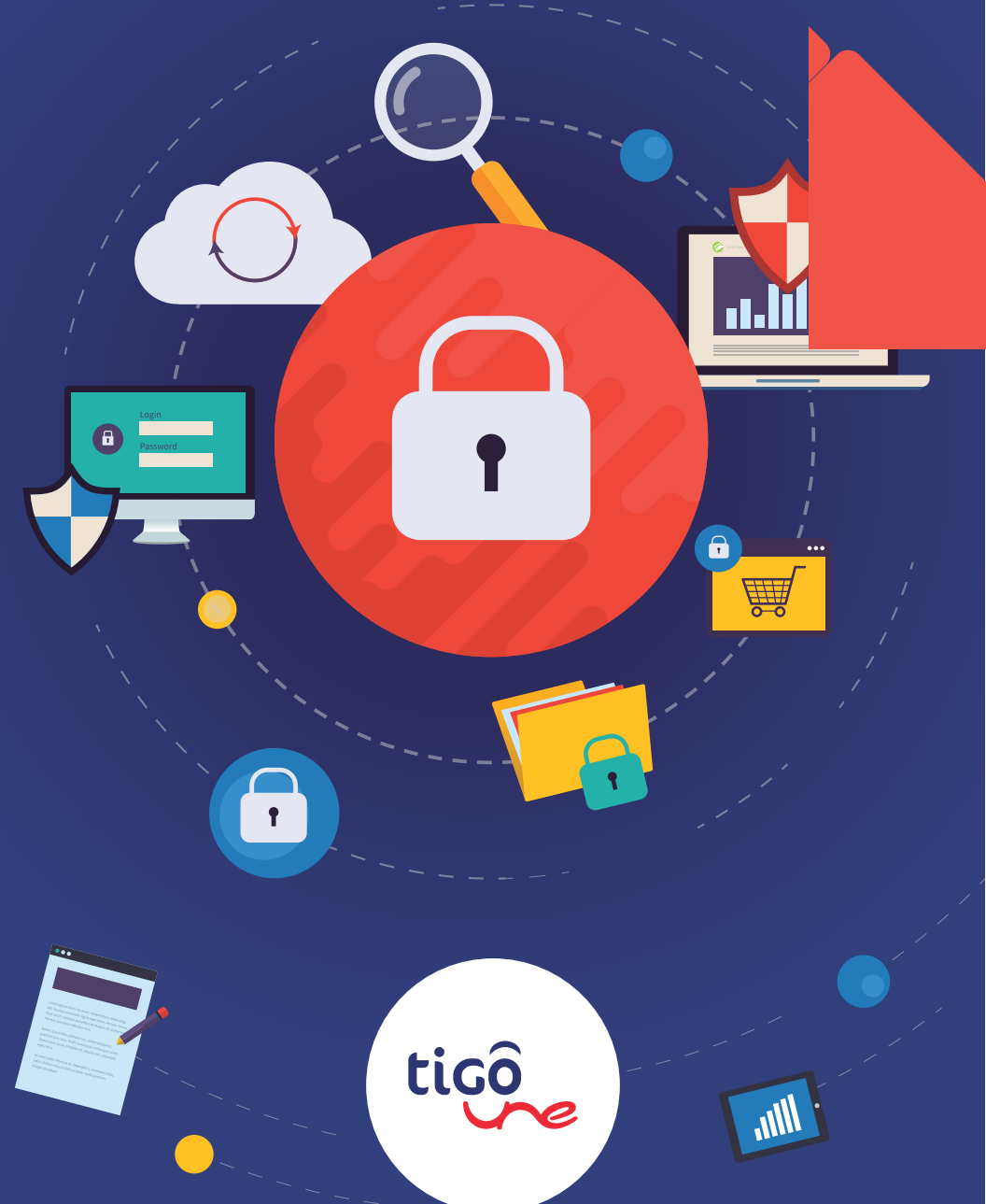

#### SISTEMAS OPERATIVOS

# WINDOWS 7

Necesita una cuenta de usuarió de administrador: http://windows.microsoft.com/es-co/windows/what-is-user-account#1TC=windows-7

## PASOS

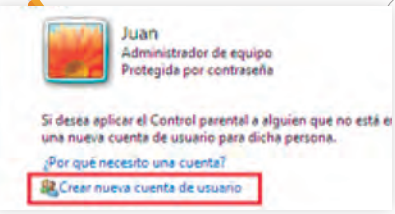

 Hacer clic en el botón Inicio, después en Panel de control y a continuación en Cuentas de usuarios y protección infantil, haga clic en Configurar el control parental para todos los usuarios. Si se le solicita una contraseña de administrador o una confirmación, escriba la contraseña o proporcione la configuración.

2. Haga clic en la cuenta de usuario estándar pora la que desea establecer el Control parental. Si la cuenta de usuario estándar no está aún configurada, haga clic en **Crear nueva cuenta de usuario** para configurar una cuenta nueva.

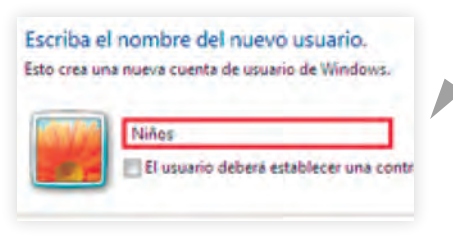

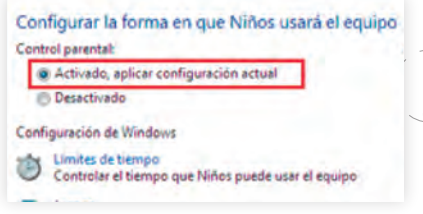

3. En Control parental, haga clic en Activado, aplicar configuración actual

4. Una vez que haya activado el Control parental para la cuenta de usuario estándar de un niño, puede ajustar los siguientes valores individuales que desea controlar:

| .0    | Desactivado                                                             |
|-------|-------------------------------------------------------------------------|
| Confi | guración de Windows                                                     |
| ٢     | Límites de tiempo<br>Controlar el tiempo que Niños puede usar el equipo |
| Z     | Juegos<br>Controlar juegos por clasificación, contenido o título        |
| a     | Permitir y bloquear programas específicos                               |

**Límites de tiempo:** Puede establecer límites temporales para controlar el momento en que los niños pueden iniciar una sesión en el equipo.

**Juegos:** Puede controlar el acceso a los juegos, elegir una clasificación por edades, elegir los tipos de contenido que desea bloquear y decidir si quiere permitir o bloquear juegos específicos.

**Permitir o bloquear programas específicos:** Puede impedir que los niños ejecuten programas que no quiera que ejecuten.

#### SISTEMAS OPERATIVOS

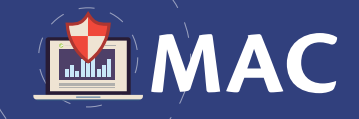

### PASOS

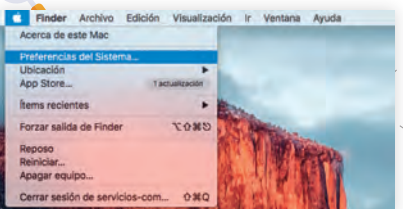

1. Hacer clic en Inicio, luego en **Preferencias** del sistema.

2. Crear una cuenta de usuario para el menor y seleccionarla. No se debe señalar la opción denominada **Permitir al usuario administrar este ordenador**, ya que se le otorgarían privilegios al menor.

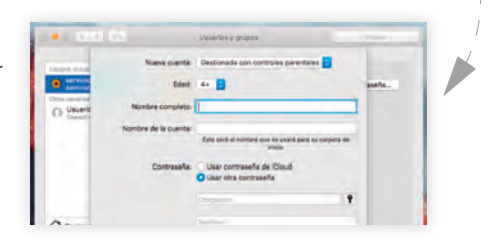

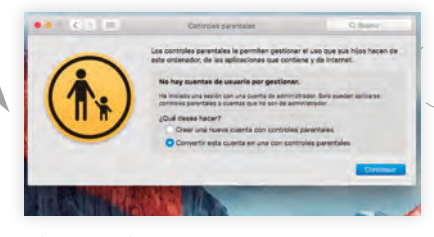

3. Seleccionar pestaña **Control parental** y seleccionar una a una las 5 categorías para su configuración (Selección de e-mails, Finder, iChat, Safari, Dictionary)

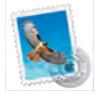

**E-mails:** estable las cuentas de correos con las que se permite intercambio de mensajes y solicitar autorización al administrador del equipo para poder enviarlos a terceros no autorizados.

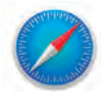

**Finder:** limita el uso de los programas Informaticos y acciones que el menor puede utilizar, también se muestran los servicios para mensajería instantánea.

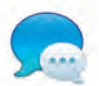

**iChat:** es una herramienta me mensajería instantánea incluida dentro del entorno Mac OS, se utiliza para limitar los usuarios con los que puede interactuar.

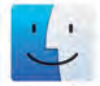

Safari: es para limitar el tiempo de páginas web y la navegación en Internet.

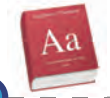

**Dictionary:** ayuda a limitar el acceso a contenidos que contengan las palabras que se deseen restringir.

#### NAVEGADORES

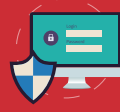

## INTERNET EXPLORER

## PASOS

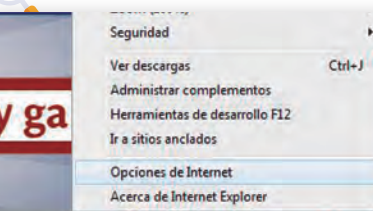

1. En primer lugar debemos abrir Internet Explorer. Nos desplazaremos hasta la barra de menú y en el ítem Herramientas, pulsamos sobre Opciones de Internet y seleccionamos la pestaña Contenido.

2. Nos desplazamos hasta la pestaña Asesor de contenidos y pulsamos sobre el botón Habilitar.

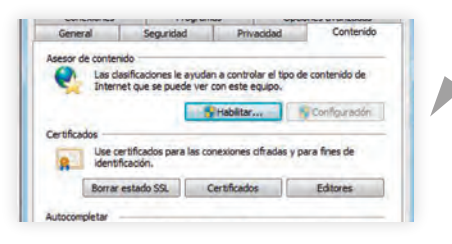

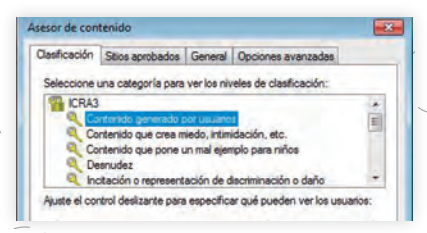

3. En la ventana que se presenta, seleccionamos la pestaña Clasificación. En este espacio disponemos de cuatro diferentes tipos de contenido

4. Para poder ajustar los valores que consideramos apropiados, sólo debemos mover los deslizadores hasta el punto que creamos conveniente.

5. Una vez finalizada la operación, presionamos el botón Aceptar.

| -      |
|--------|
| arios: |
| - 1    |
|        |
|        |
|        |
|        |

PODEMOS CREAR UNA CONTRASEÑA PARA QUE LOS AJUSTES NO PUEDAN SER CAMBIADOS SIN AUTORIZACIÓN.

1. Para crear una contraseña, nos desplazamos hasta la pestaña General, Asesor de Contenidos y presionamos sobre el botón Contraseña.

2. En el cuadro de diálogo que se presenta, escribiremos el texto que usaremos como contraseña, lo confirmamos y pulsamos sobre el botón Aceptar. 3. Volvemos al Asesor de Contenidos y presionamos Aceptar.

#### NAVEGADORES

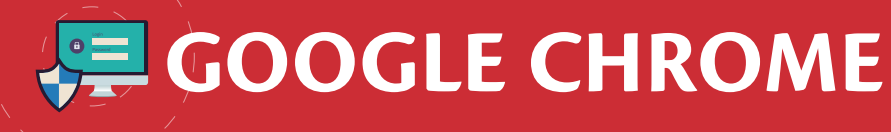

## PASOS

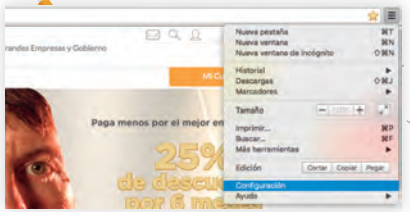

1. Ir/ al menú Opciones de Chrome y haz clic en Configuración.

2. Luego seleccione **Usuarios** en la parte baja de la pantalla y selecciona la opción Añadir nuevo usuario.

| Persona 1 (       | actual)      |                 |                              |
|-------------------|--------------|-----------------|------------------------------|
| Habilitar navegad | ión como in  | vitado          |                              |
| Dejar que cualqui | ier pueda añ | adir a una peri | sona a Chrome                |
|                   | mark         | Electron        | importar marcadores y config |
| Añadir persona    | EGRON-       | Contraint       |                              |

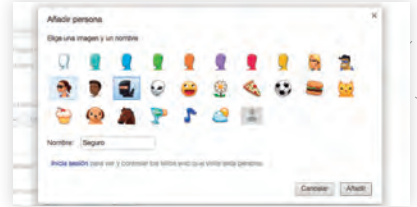

3. Elige un nombre de usuario para el nuevo perfil y un avatar (imagen). Además selecciona la opción Esta cuenta sea supervisada por tu dirección de correo.

4. Finalmente solo debes de ir a Google Manager para configurar restricciones y opciones de la cuenta creada. Si no cambias esta configuración el usuario podrá navegar por todas las páginas de Internet.

#### Privacidad

| Configuración de contenido                                       | Borrar datos de navegación                                             |
|------------------------------------------------------------------|------------------------------------------------------------------------|
| Google Chrome puede utilizar ser                                 | vicios web para mejorar la experient                                   |
| inhabilitar estos servicios si quien                             | es. Más información                                                    |
| E Utilizar un canúcio wab para i                                 | ntenter receluer errores de souerasi                                   |
| Cuincar un servicio web para i                                   | internal resolver errores de navegaci                                  |
| Utilizar un servicio de predicc<br>direcciones o en el cuadro de | ión para completar las búsquedas y<br>búsqueda del menú de aplicacione |

#### APLICACIONES

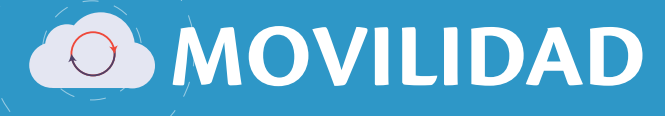

## QUSTODIO

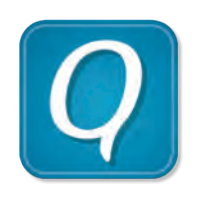

Es una aplicación gratis de control parental en Internet, permite gestionar y mantener límites saludables en el uso de Internet de los niños. Permite proteger la actividad web y participación en redes sociales de sus hijos y detener actividades sospechosas y obtener alertas. Posee un panel que ayuda a entender la actividad de los niños en Internet, como lo usan, que redes sociales visitan, que buscan en la web y que aplicaciones descargan. Funciona en Windows, Mac, iOS y Android.

1. Instale **Qustodio** en los dispositivos de sus hijos que quiera supervisar en **https://www.qustodio.com/es/**.

2. En el dispositivo visite el panel de control familiar.

## NORTON ONLINE FAMILY

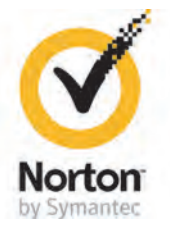

Solución gratuita y basada en la nube, fácil de configurar y aplicable a sistemas operativos Android, Windows, Mac OS X y iOS. La opción gratuita permite limitar el tiempo de uso del ordenador o teléfono, restringir contenido ofensivo, monitorear el tráfico del menor, ver como se presenta el menor en la redes sociales donde está activo, impedir que se envíen datos personales a terceros, alertar vía mail cuando los menores intentan acceder a sitios bloqueados, etc. Si estamos dispuestos a pagar las funcionalidades descritas puede ampliarse.

1. Ingresar a https://onlinefamily.norton.com/familysafety/loginStart.fs

- 2. Descargar el programa
- 3. Configurarlo

## PROTECTIO

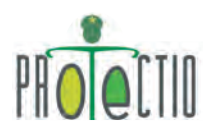

Aplicación para la instalación en los dispositivos de los niños, niñas y adolescentes.

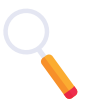

1. Ingresar a http://www.ccp.gov.co/contenido/protectio

2. Descargar la aplicación (Google Play, App Store, Tienda Windows)

3. Configurarlo

#### CONFIGURACIÓN INICIAL EN LOS CELULARES

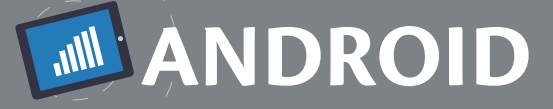

Pasos para:

Celulares con la versión de Android 6.0 Marshmallow y 5.0 Lollipop

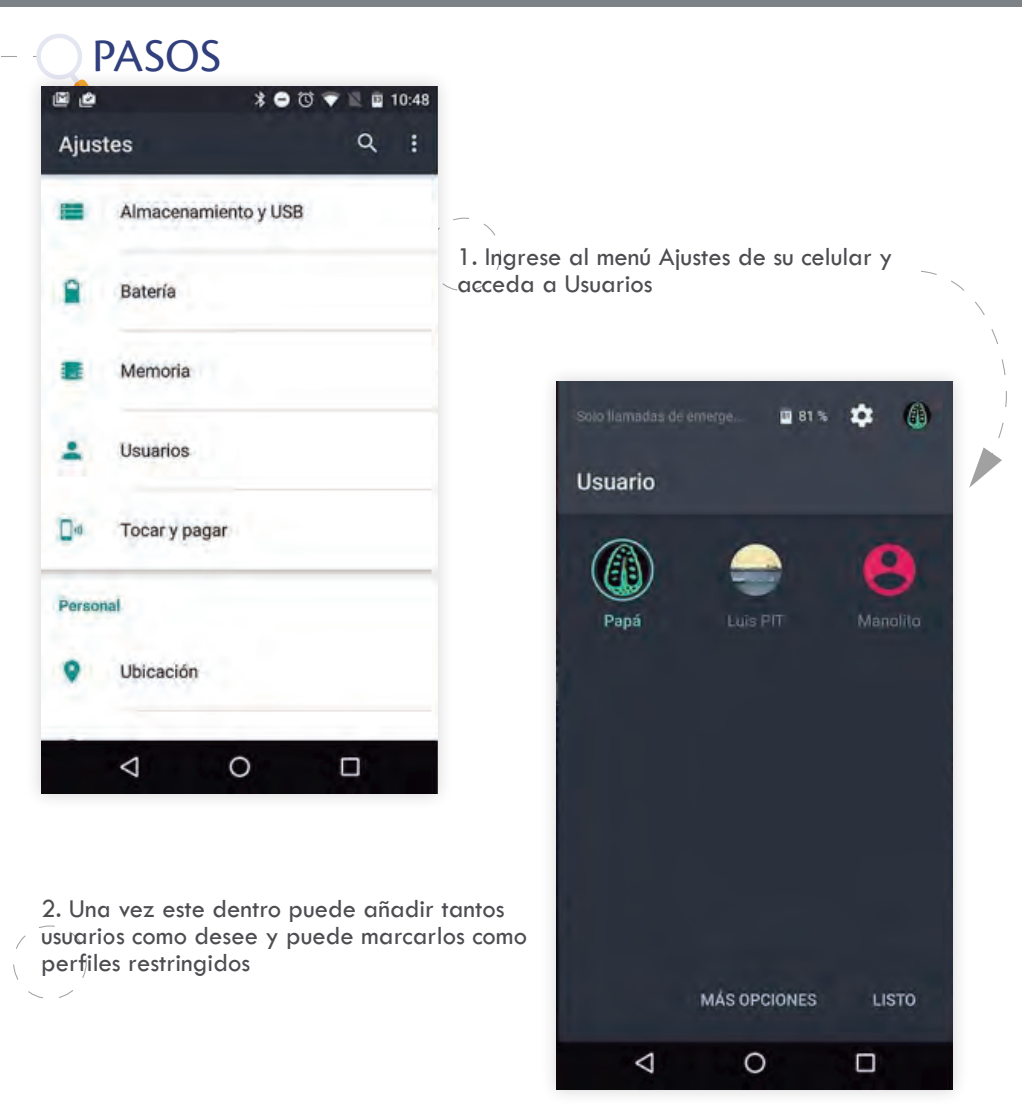

Los celulares con versiones KitKat o inferiores no cuentan con esta función, pero existen varias aplicaciones que te permitirán mantener el control sobre que partes del celular quieres que accedan tus hijos y las puedes descargar desde la Play Store.

### CONFIGURACIÓN INICIAL EN LOS CELULARES

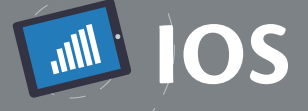

| No molestar                                                                                                    | - 18                           |                                                                                                    |                                                                                                    |                                                                                                    |
|----------------------------------------------------------------------------------------------------|--------------------------------|----------------------------------------------------------------------------------------------------|----------------------------------------------------------------------------------------------------|----------------------------------------------------------------------------------------------------|
| Seneral                                                                                                    |                                | 1. Pulsa Aj                                                                                                    | ustes, luego General                                                                                                    | I. —                                                                                                    |
| A Pantalla y brillo                                                                                             | - 18                           |                                                                                                    |                                                                                                    | V                                                                                                    |
|                                                                                                    |                                |                                                                                                    | Bloqueo automático                                                                                                    | 1 minuto 🤉                                                                                                    |
| 2. Pulsa <b>Restricciones</b> .                                                                                 |                                |                                                                                                    | Restricciones                                                                                                    | No a                                                                                                    |
| /                                                                                                    |                                |                                                                                                    | Fecha y hora                                                                                                    |                                                                                                    |
|                                                                                                    |                                | -                                                                                                    |                                                                                                    |                                                                                                    |
| Ingresa un código para restric                                                                                  | cciones                        | 3. Pulsa Ac<br>código par<br>código. En<br>cambiar lo<br>nes.                                                                                      | <b>ctivar restricciones</b> y<br>ra <b>Restricciones</b> . No<br>el futuro, lo necesitar<br>s ajustes o desactivar                                                                                                    | crea un<br>olvides el<br>ás para<br><sup>r</sup> las restriccio-                                              |
| Ingresa un código para restric                                                                                  | cciones                        | 3. Pulsa Ac<br>código par<br>código. En<br>cambiar lo<br>nes.                                                                                      | tivar restricciones y<br>ra Restricciones. No<br>el futuro, lo necesitar<br>s ajustes o desactivar<br>General Restriccior                                                                                                    | crea un<br>olvides el<br>rás para<br>r las restriccio-<br><b>nes</b>                                          |
| Ingresa un código para restrio                                                                                  | cciones<br>n Permitir.         | 3. Pulsa Ac<br>código par<br>código. En<br>cambiar lo<br>nes.                                                                                      | ctivar restricciones y<br>ra Restricciones. No el<br>el futuro, lo necesitar<br>s ajustes o desactivar<br>General Restriccion<br>Activar restricciones                                                                                               | crea un<br>olvides el<br>ás para<br>r las restriccio-<br>nes                                                  |
| Ingresa un código para restrio                                                                                  | cciones<br>n <b>Permitir</b> . | 3. Pulsa Ac<br>código par<br>código. En<br>cambiar lo<br>nes.                                                                                      | ctivar restricciones y<br>ra Restricciones. No el<br>el futuro, lo necesitar<br>s ajustes o desactivar<br>General Restricciones<br>Activar restricciones                                                                                             | crea un<br>olvides el<br>ás para<br>· las restriccio-<br>n <b>es</b>                                          |
| Ingresa un código para restrio<br>4. Nos dirigimos a la sección<br>Podcasts                                     | cciones<br>n Permitir.         | 3. Pulsa Ac<br>código par<br>código. En<br>cambiar lo<br>nes.                                                                                      | tivar restricciones y<br>ra Restricciones. No<br>el futuro, lo necesitar<br>s ajustes o desactivar<br>General Restriccion<br>Activar restricciones                                                                                                   | crea un<br>olvides el<br>ás para<br>· las restriccio-<br>nes                                                  |
| Ingresa un código para restrio<br>4. Nos dirigimos a la sección<br>Podcasts<br>Instalar apps                    | n Permitir.                    | 3. Pulsa Ac<br>código par<br>código. En<br>cambiar lo<br>nes.<br>5. Una vez<br><b>Compras i</b>                                                    | ctivar restricciones y<br>ra Restricciones. No el<br>el futuro, lo necesitar<br>s ajustes o desactivar<br>Ceneral Restricciones<br>Activar restricciones<br>PERMITIR:<br>en ella podremos de<br>ntegradas (compras                                   | crea un<br>olvides el<br>ás para<br>· las restriccio-<br>nes                                                  |
| Ingresa un código para restria<br>4. Nos dirigimos a la sección<br>Podcasts<br>Instalar apps<br>Eliminando apps | n Permitir.                    | <ol> <li>Pulsa Ac<br/>código par<br/>código. En<br/>cambiar lo<br/>nes.</li> <li>Una vez<br/>Compras i<br/>juego), la i<br/>aplicacione</li> </ol> | ctivar restricciones y<br>ra Restricciones. No e<br>el futuro, lo necesitar<br>s ajustes o desactivar<br>Ceneral Restricciones<br>Activar restricciones<br>PERMITIR:<br>en ella podremos de<br>ntegradas (compras -<br>nstalación o la desins<br>25. | crea un<br>olvides el<br>ás para<br>· las restriccio-<br>nes<br>esactivar las<br>dentro del<br>talación de la |

Si pierdes u olvidas el código de Restricciones, tendrás que borrar tu dispositivo y luego configurarlo como dispositivo nuevo para eliminar el código. Restaurar el dispositivo mediante una copia de seguridad no eliminará el código.